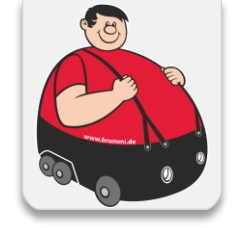

## FÜR FAHRER/INNEN DIE DIGITALE BGL BRUMMI CARD

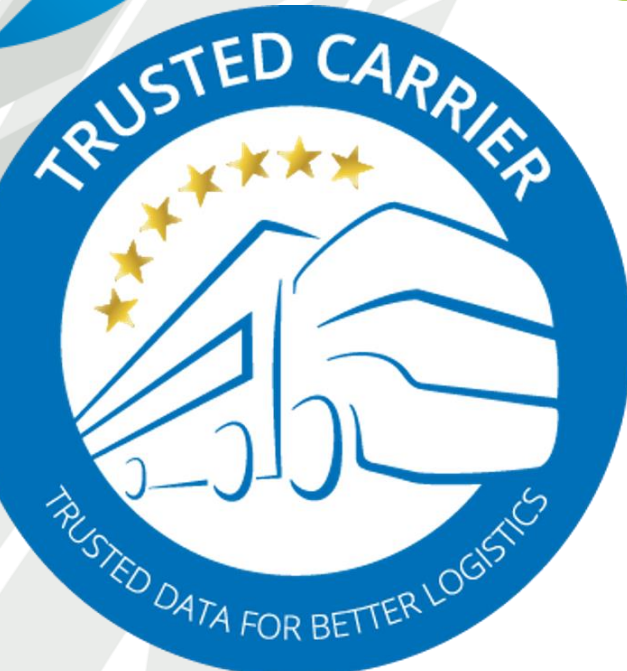

**(BG** 

Schritt-für-Schritt-Anleitung zur Nutzung der digitalen BGL-Brummi-Card in der mobilen App "CTC Wallet"

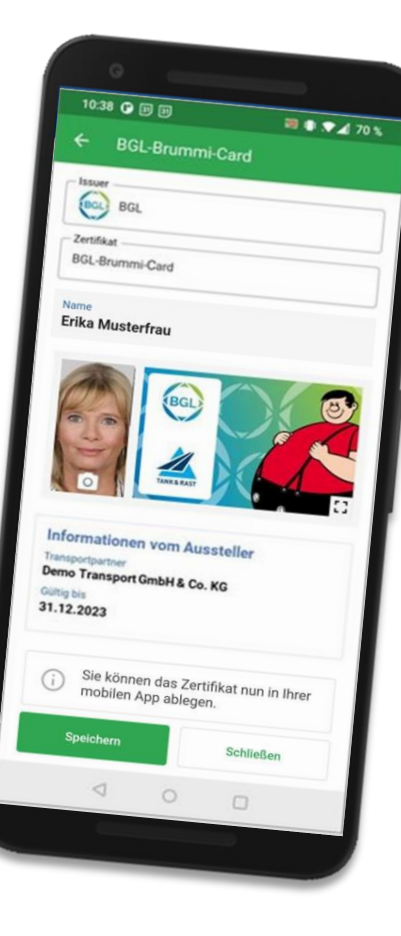

Eine Initiative des BGL mit Unterstützung der Trusted Carrier GmbH & Co. KG

## Voraussetzungen

#### Technisch

- / Mobiles Endgerät mit Android 8.0+ bzw. iOS 10.0+
- / Zugang zum Google Playstore bzw. Apple App Store
- / E-Mail-Adresse zur Registrierung des FahrerInnen-Accounts
- / Kamera im mobilen Endgerät

#### Organisatorisch

- / Laden Sie sich kostenfrei im Playstore bei Android Geräten oder im Apple APP Store bei IOS-Geräten die <u>CTC-Wallet APP</u> herunter
- / Erfassen Sie Ihre persönlichen Daten incl. einem E-Mail Konto
- / Zur Aktivierung der Brummi Card erhalten Sie von Ihrem Unternehmen eine E-Mail

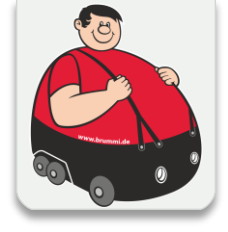

## Wie erhalten ich die Digitale Brummi Card?

- / Sie haben sich die kostenfreie CTC Wallet APP auf Ihrem Telefon heruntergeladen?
- / Sie haben die APP mit Ihren persönlichen Daten incl. E-Mail Konto eingerichtet?
- / Ihr Unternehmen sendet Ihnen eine E-Mail zu. Über den Link in der Mail bestätigen Sie die Teilnahme an der Digitalen Brummi Card
- / Erst mit Ihrer Bestätigung und dem vollständigen Anmeldeprozess wird die Digitale Brummi Card auf Ihrem Gerät aktiviert
- / Damit Sie weiterhin bei den teilnehmenden Tank & Rast Stationen als berechtigter Fahrer/Fahrerin die angebotenen Vorteile nutzen können, vervollständigen Sie bitte die Brummi Card mit einem Selfie.
- / Dieses Foto wird, wie auch ihre personenbezogenen Daten ausschließlich auf ihrem Gerät lokal gespeichert.
- / Weitere Voraussetzung zur Teilnahme an der Digitalen Brummi Card ist, dass Ihr Unternehmen Mitglied im BGL ist und Sie von Ihrem Unternehmen zur Teilnahme eingeladen werden.

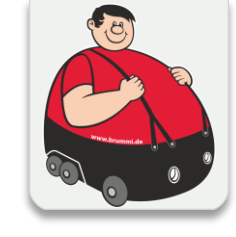

|                    | teply All → Forward                                                                                                    |                                  |  |
|--------------------|----------------------------------------------------------------------------------------------------|----------------------------------|--|
| donotreply@trustee | d-carrier.com Sent on: Wed, 01/20/21, 12:40 pm                                                                                                    | Sent on: Wed, 01/20/21, 12:40 pm |  |
| Finladung zu       | Trusted Carrier Wallet (Invitation to Trusted Carrier Wallet)                                                                                                    |                                  |  |
| Entrobung 20       | masted carrier watter (invitation to masted carrier watter)                                                                                                    |                                  |  |
| То                 |                                                                                                    |                                  |  |
|                    |                                                                                                    |                                  |  |
|                    | The same instructions are also available in English below                                                                                                    |                                  |  |
|                    |                                                                                                    |                                  |  |
|                    | Einladung zu Trusted Carrier Wallet                                                                                                    |                                  |  |
|                    |                                                                                                    |                                  |  |
|                    | Sie erhalten diese E-Mail, da der Transportpartner Sie eingeladen hat, sich als                                                                                                    |                                  |  |
|                    | Einladung antworten, indem Sie die Applikation auf Ihr mobiles Endgerät (Android /                                                                                                    |                                  |  |
|                    | iOS) installieren und beim ersten Start sich mit der E-Mail-Adresse                                                                                                    |                                  |  |
|                    | registrieren. Die Verknüpfung kann innerhalb der                                                                                                    |                                  |  |
|                    | Applikation in wend Transportpartner abgeschlossen werden.                                                                                                    |                                  |  |
|                    | Ule Finladund von Transportpartner – Ist ausschließlich für diese F-Mali-                                                                                                    |                                  |  |
|                    | Adresse gültig Wenn Sie die Applikation Trusted Carrier Wallet bereits nutzen oder                                                                                                    |                                  |  |
|                    | Adresse gültig. Wenn Sie die Applikation Trusted Carrier Wallet bereits nutzen oder<br>eine andere E-Mail zur Registrierung nutzen möchten, können Sie auch eine Anfrage                                                                                                    |                                  |  |
|                    | Adresse gültig. Wenn Sie die Applikation Trusted Carrier Wallet bereits nutzen oder<br>eine andere E-Mail zur Registrierung nutzen möchten, können Sie auch eine Anfrage<br>an den Transportpartner im Menü "Transportpartner" schicken.                                                                                                    |                                  |  |
|                    | Adresse gültig. Wenn Sie die Applikation Trusted Carrier Wallet bereits nutzen oder<br>eine andere E-Mail zur Registrierung nutzen möchten, können Sie auch eine Anfrage<br>an den Transportpartner im Menü "Transportpartner" schicken.<br>Bitte nutzen Sie den folgenden Link, um die Applikation Trusted Carrier Wallet für                                                                                                    |                                  |  |
|                    | Adresse gültig. Wen Sie die Applikation Trusted Carrier Wallet bereits nutzen oder<br>eine andere E-Mail zur Registrierung nutzen möchten, können Sie auch eine Anfrage<br>an den Transportpartner im Menü "Transportpartner" schicken.<br>Bitte nutzen Sie den folgenden Link, um die Applikation Trusted Carrier Wallet für<br>Android herunterzuladen:<br>https://dise.goople.com/store/apps/details2/dt=anp.ctc.wallet.ctc.wallet.                                                                                                |                                  |  |
|                    | Adresse gültig. Wen Sie die Applikation Trusted Carrier Wallet bereits nutzen oder<br>eine andere E-Mail zur Registrierung nutzen möchten, können Sie auch eine Anfrage<br>an den Transportpartner im Menü "Transportpartner" schicken.<br>Bitte nutzen Sie den folgenden Link, um die Applikation Trusted Carrier Wallet für<br>Android herunterzuladen:<br>https://play.google.com/store/apps/details?id=app.ctc.wallet.ctc.wallet                                                                                                  |                                  |  |
|                    | Adresse gültig. Wen Sie die Applikation Trusted Carrier Wallet bereits nutzen oder<br>eine andere E-Mail zur Registrierung nutzen möchten, können Sie auch eine Anfrage<br>an den Transportpartner im Menü "Transportpartner" schicken.<br>Bitte nutzen Sie den folgenden Link, um die Applikation Trusted Carrier Wallet für<br>Android herunterzuladen:<br>https://play.google.com/store/apps/details?id=app.ctc.wallet.ctc.wallet<br>Eine Version für IOS wird in Kürze verfügbar sein.                                            |                                  |  |
|                    | Adresse gültig. Wenn Sie die Applikation Trusted Carrier Wallet bereits nutzen oder<br>eine andere E-Mail zur Registrierung nutzen möchten, können Sie auch eine Anfrage<br>an den Transportpartner im Menü "Transportpartner" schicken.<br>Bitte nutzen Sie den folgenden Link, um die Applikation Trusted Carrier Wallet für<br>Android herunterzuladen:<br>https://play.google.com/store/apps/details?id=app.ctc.wallet.ctc.wallet<br>Eine Version für iOS wird in Kürze verfügbar sein.<br>Diese Einladung ist für 7 Tage gültig. |                                  |  |

#### Eine Schritt für Schritt Anleitung folgt auf den kommenden Seiten

## Anmeldung & Login in mobiler App (1/5)

1. So sehen die Links zur App (auch in Einladungs-E-Mail enthalten) aus:

Geben Sie die URL in ihre Browserzeile auf dem Handy ein, oder suchen Sie in den entsprechenden APP Stores nach "ctc wallet" von Trusted Carrier

- <u>https://apps.apple.com/de/app/ctc-wallet/id1570136810</u>
- <u>https://play.google.com/store/apps/details?id=app.ctc.wallet.ctc.wallet</u>

Alternative: Suche in Marketplace nach "ctc wallet"

2. Tippen auf Button zur Installation der App

Wurde der Account von Ihrem Transportunternehmer erstellt, geht es für Sie auf **Seite 5** weiter. Wollen Sie einen Account mit Ihrer E-Mail-Adresse erstellen, geht es für Sie auf **Seite 6** weiter.

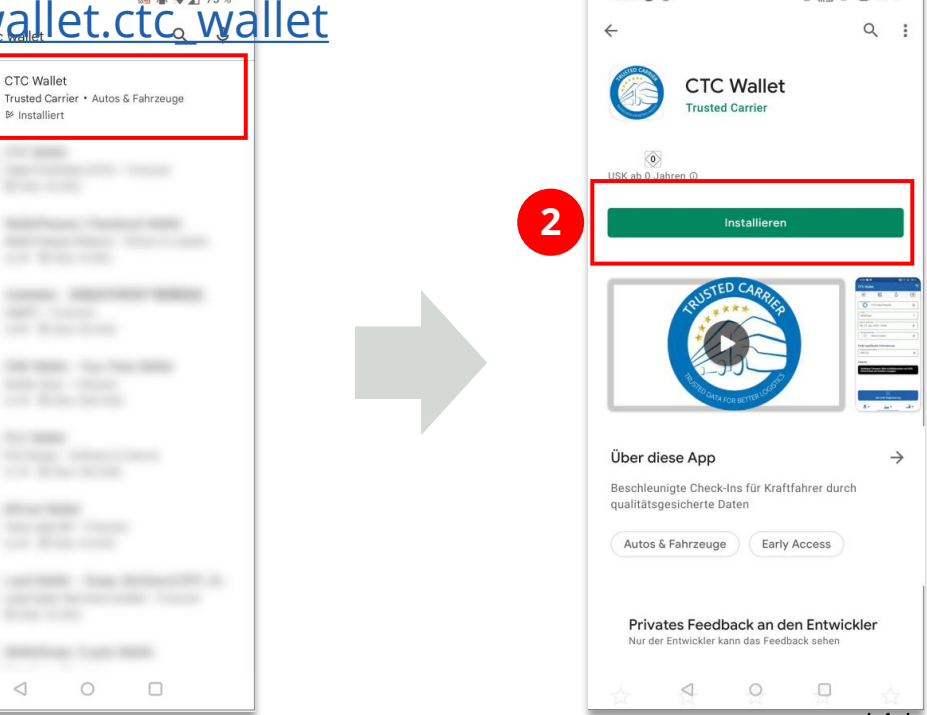

15:43 0 6

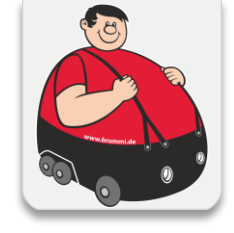

\$ 🔙 🗊 🖓 92 %

## Anmeldung & Login in mobiler App (2/5)

- 3. Haben Sie einen Account Ihres Transportunternehmers bekommen, klicken Sie nach dem herunterladen der App auf "Log In"
- 4. Dann geben Sie den Benutzernamen und das Passwort ein.
- 5. Weiter geht es auf Seite 9

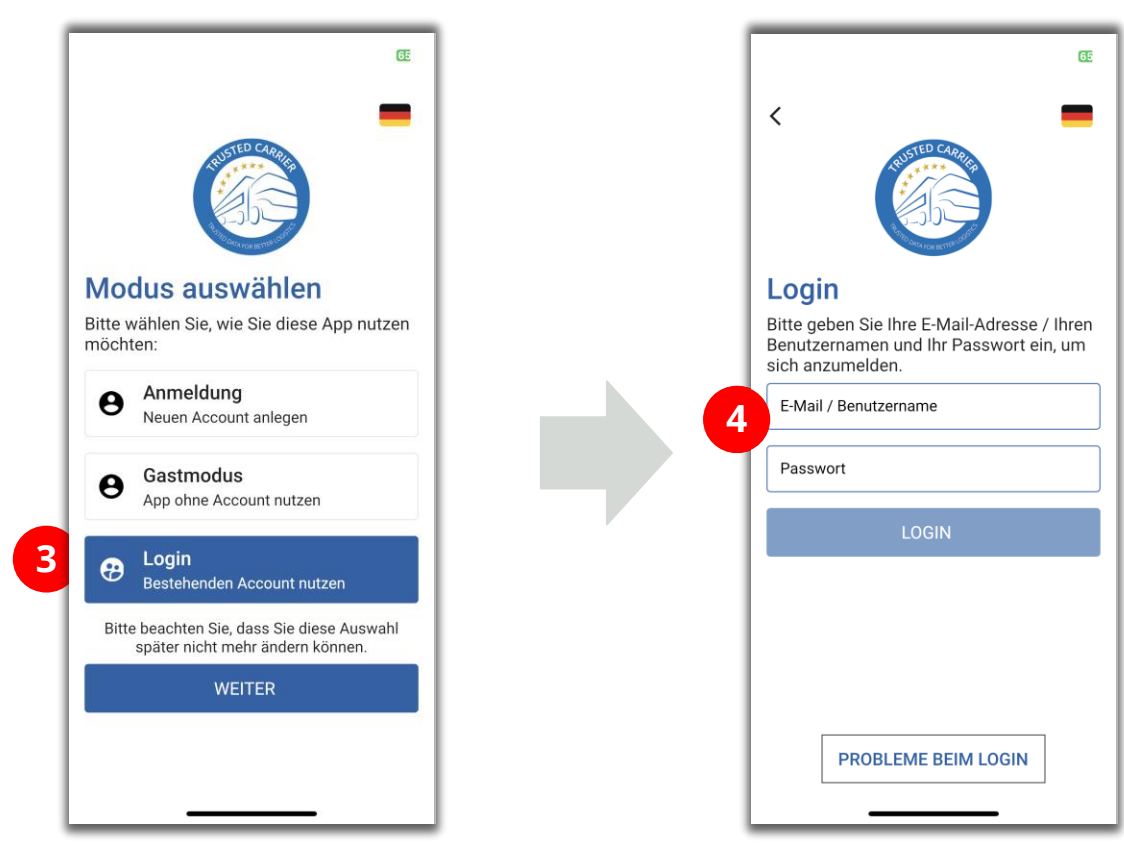

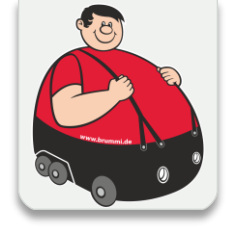

## Anmeldung & Login in mobiler App (3/5)

- 3. Auswahl Button "Anmeldung", dann "Weiter"
- 4. Eingabe der bei der Einladung verwendeten E-Mail-Adresse. Durch Klick auf "Anmelden" wird eine E-Mail zur Bestätigung des Accounts versandt.

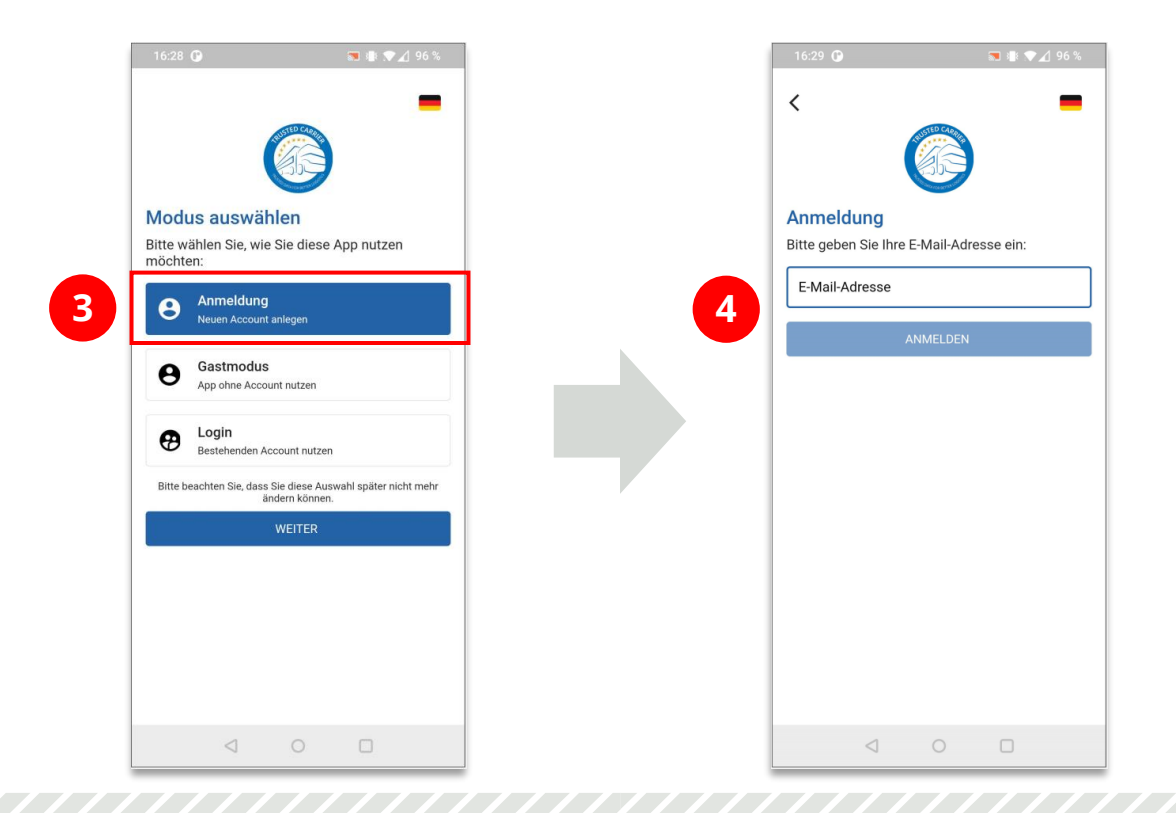

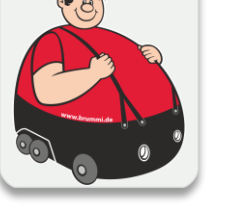

## Anmeldung & Login in mobiler App (4/5)

- 5. Wird der Link zur Aktivierung auf dem mobilen Endgerät geklickt, erfolgt das Setzen des Passworts innerhalb der mobilen App. Der Login erfolgt automatisch.
- 6. Wird der Link zur Aktivierung auf einem anderen Endgerät aufgerufen, ist das gesetzte Passwort nach Tippen auf "Zum Login" einzugeben

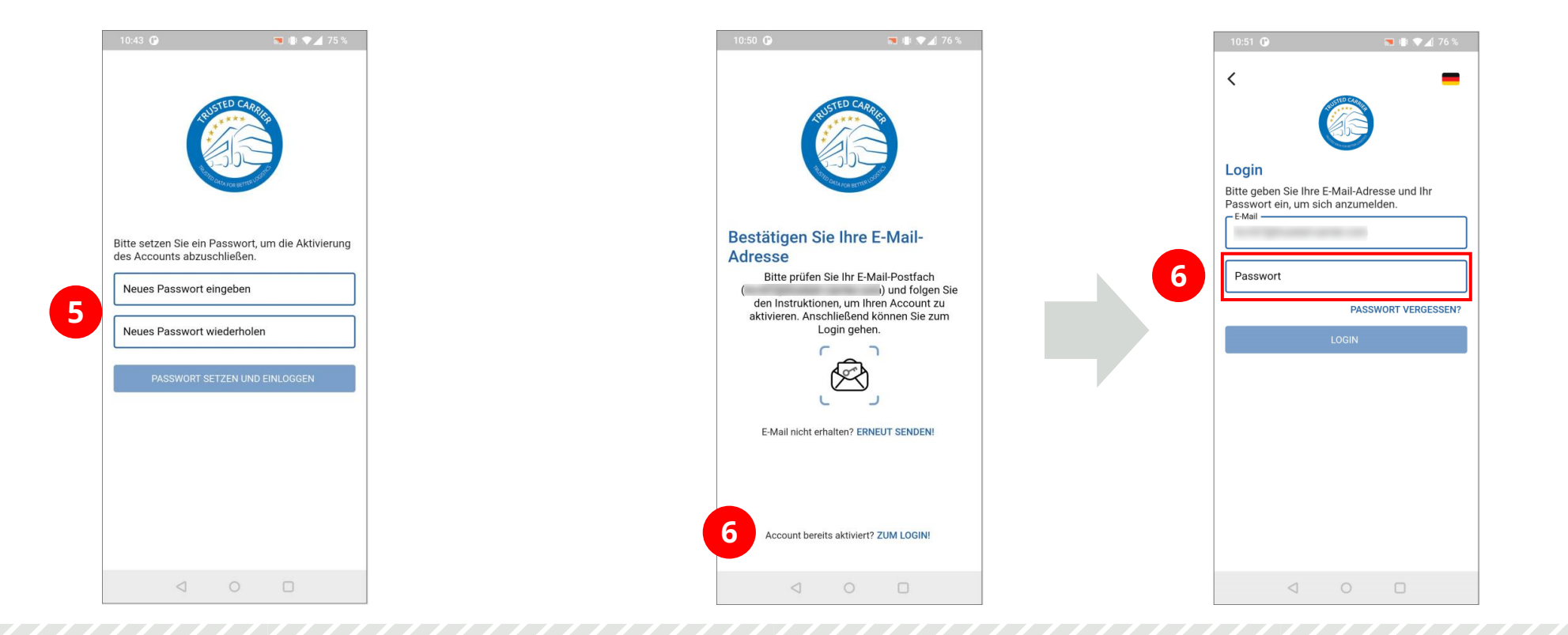

## Anmeldung & Login in mobiler App (5/5)

- 7. Die Verknüpfung mit der im mobilen Endgerät hinterlegter Biometrie dient zum vereinfachten Login. Dies ist optional, denn Sie können auch weiterhin Ihr Benutzer-Passwort verwenden.
- 8. Die Intro-Screens geben einen ersten Blick zu den Funktionalitäten der App. Tippen auf "Schließen" schließt den Anmeldeprozess ab.

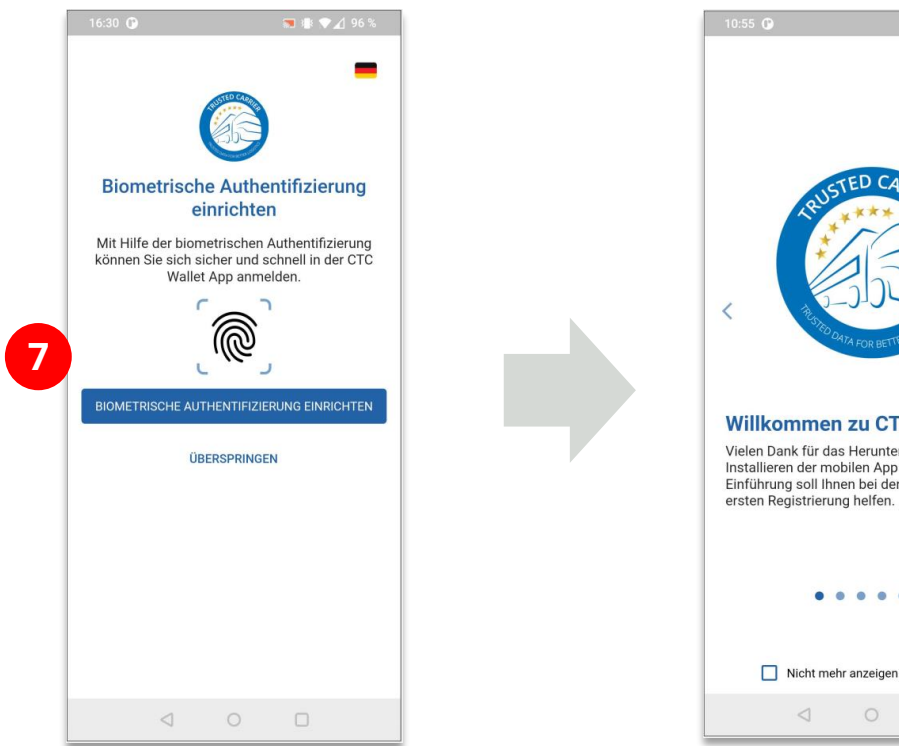

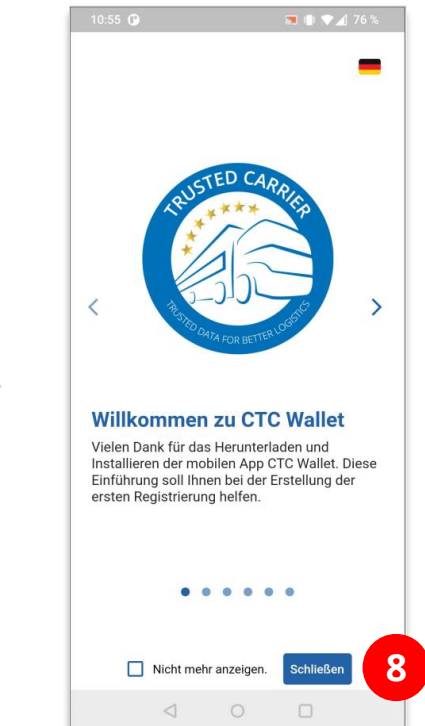

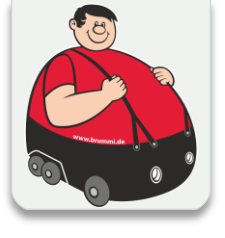

## Einrichtung der Anzeige der digitalen BGL-Brummi-Card

Um die digitale BGL-Brummi-Card in Ihrer mobilen App wie im Screenshot rechts anzeigen zu können, sind nun noch die folgenden Schritte notwendig:

- 1. Eingabe Ihrer Daten (Vor- & Zuname)
- 2. Link anklicken in der Mail von Ihrem Unternehmen
- 3. Erstellung Foto (Selfie) mit Kamera des mobilen Endgeräts
- 4. Speichern des Zertifikats "BGL-Brummi-Card"

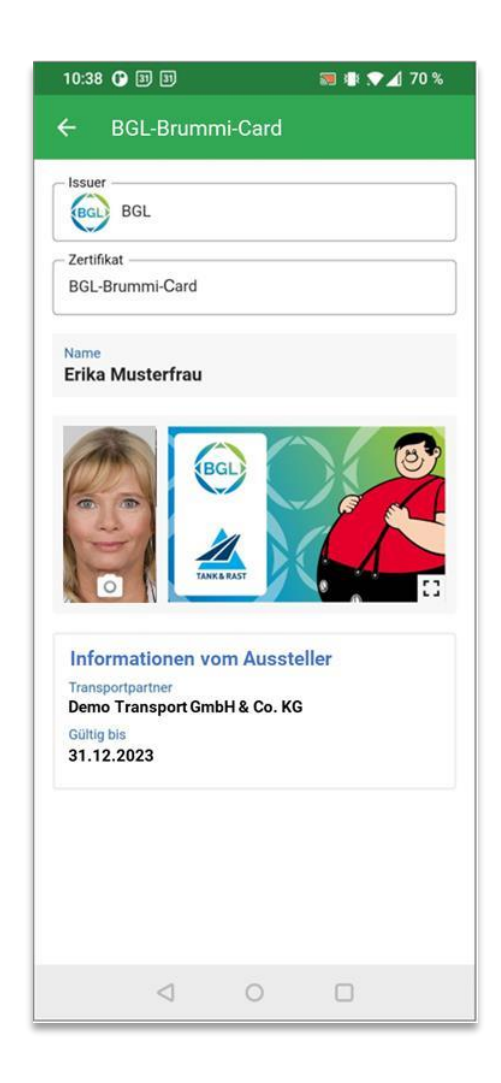

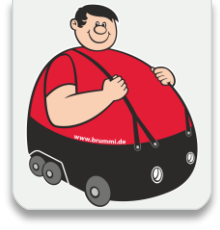

## **Erfassung Fahrer-Stammdaten**

- 1. Öffnen Sie den Screen "Fahrer-Stammdaten"
- 2. Zur Anzeige der BGL-Brummi-Card sind die Felder für "Vorname(n)" und "Nachname" zu erfassen.
- 3. Füllen Sie diese Felder aus und klicken Sie anschließend auf den "Speichern" Button.

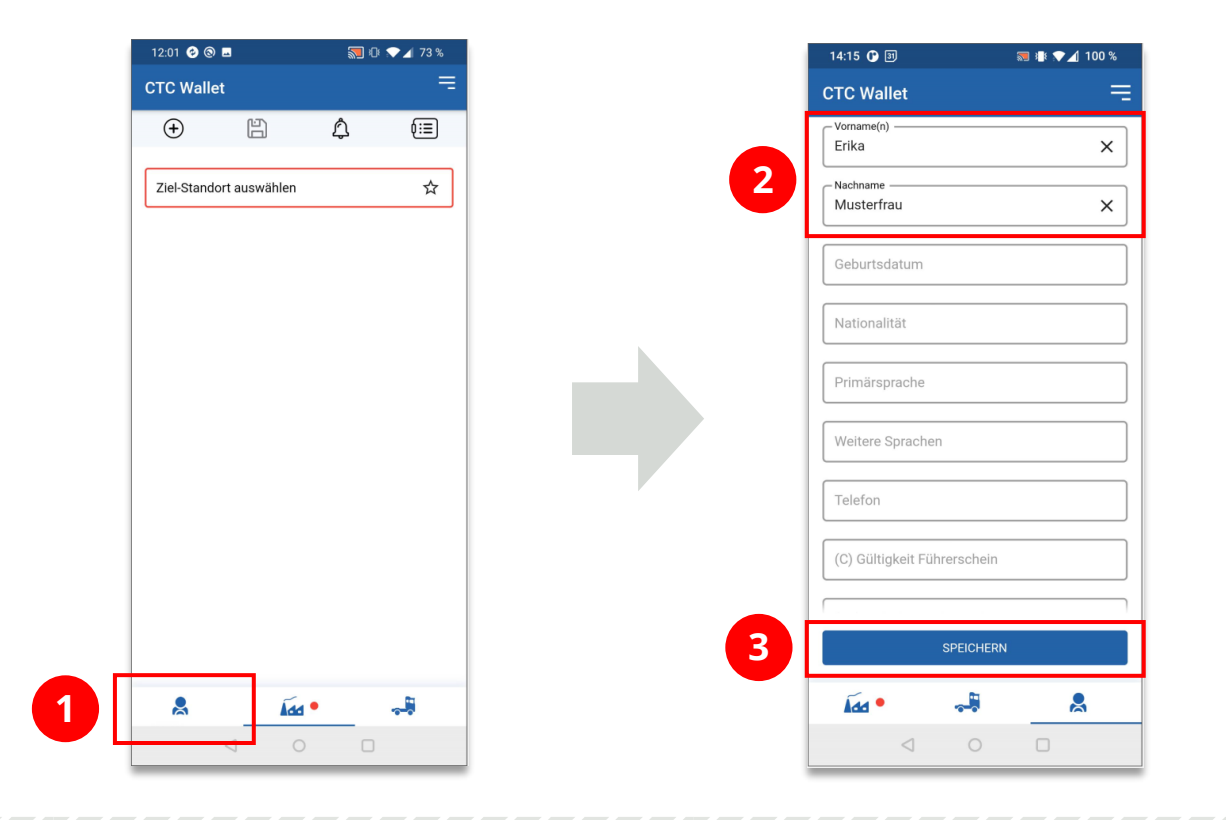

## Bestätigung der Verknüpfung mit Transportpartner

- 1. Wenn Ihr Unternehmen Ihnen eine Nachricht schickt, erscheint bei den drei Strichen (oben rechts) ein kleiner gelber Punkt. Klicken Sie auf die "drei Striche"
- 2. Tippen Sie auf die Box mit dem gelben Punkt und dem LKW
- 3. Bestätigen sie die Anfrage
- 4. Bestätigen Sie die Datenschutzerklärung

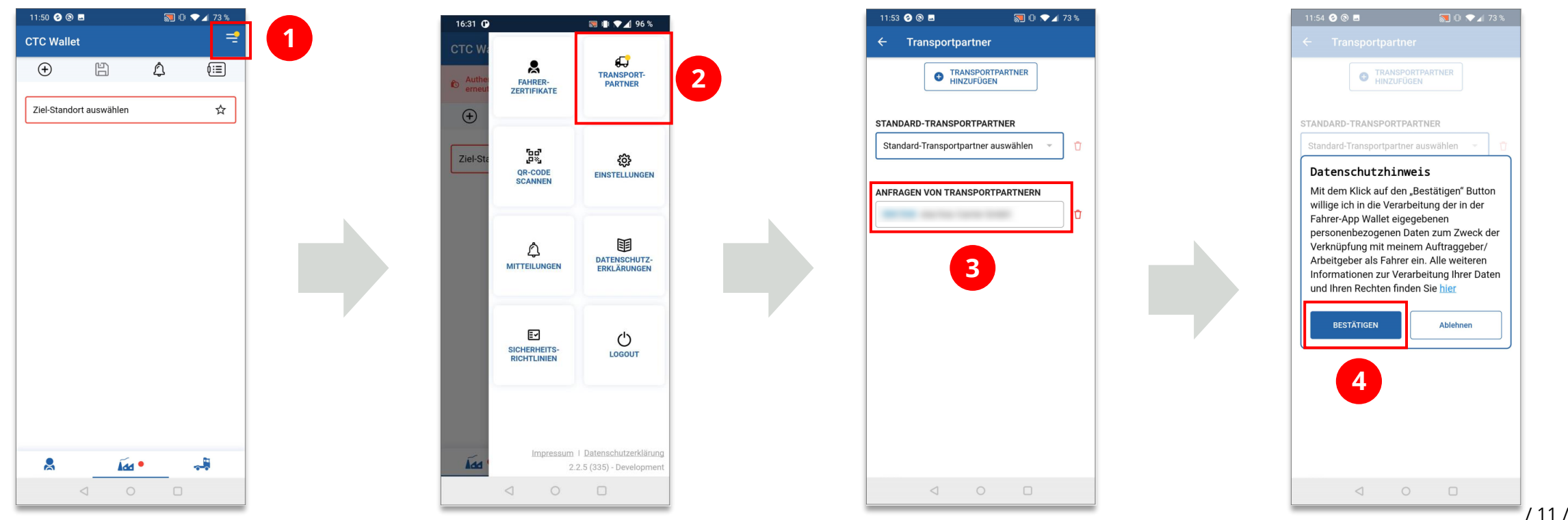

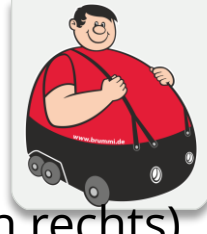

## Speichern der BGL-Brummi-Card" (1/2)

- 1. Nun erhalten Sie umgehend eine weitere Benachrichtigung. Tippen Sie auf das Symbol 🗳
- 2. Tippen Sie auf "Öffnen", um die Informationen zum Zertifikat anzuzeigen.
- 3. Tippen Sie auf das Symbol <sup>10</sup>, um ein Selfie-Foto aufzunehmen. Sie müssen der App die Berechtigung erteilen, die Geräte-Kamera nutzen zu dürfen.

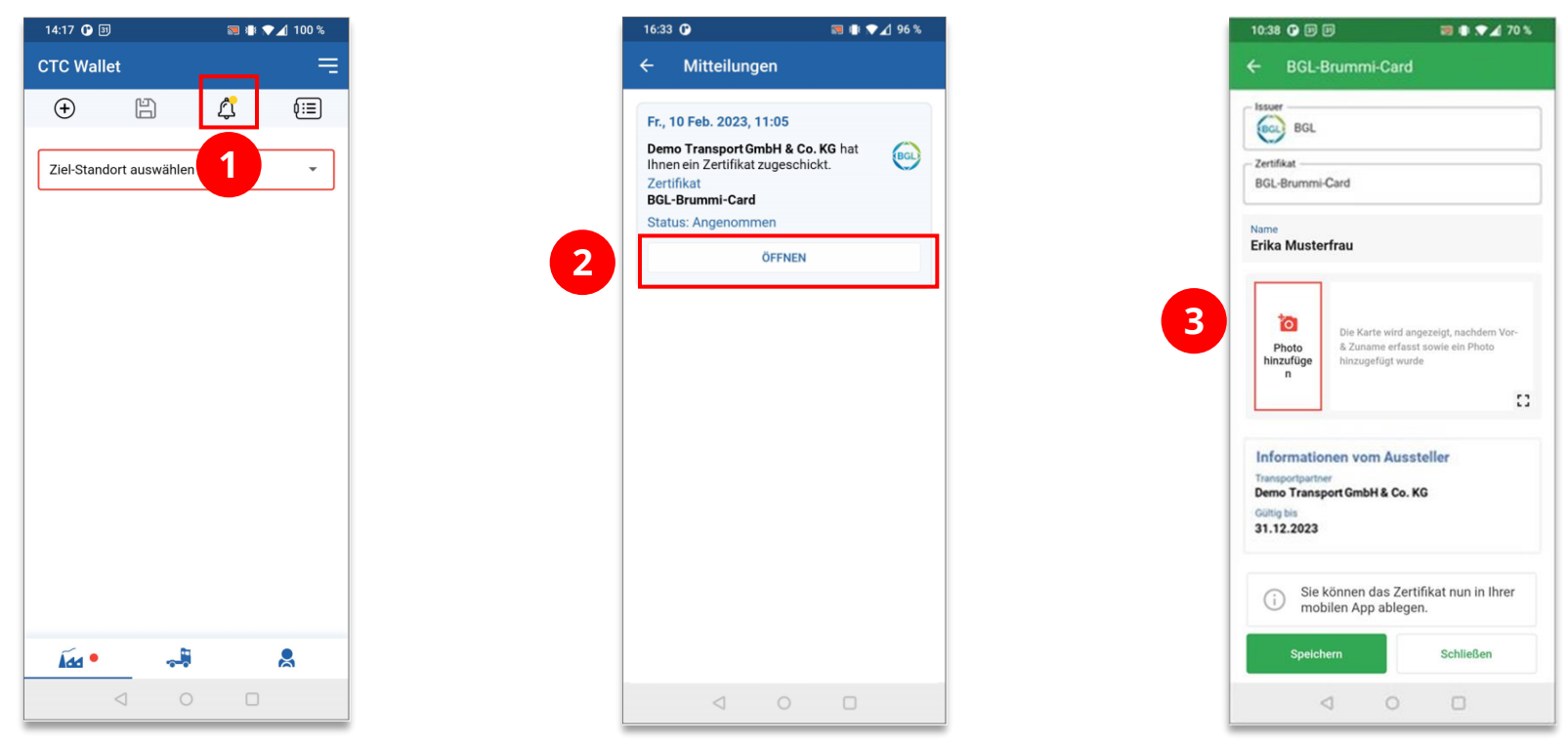

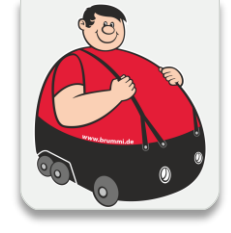

## Speichern der BGL-Brummi-Card" (2/2)

4. Nach Aufnahme des Fotos wird die digitale BGL-Brummi-Card in Ihrer App angezeigt (sofern Sie bereits Ihren Vor- & Zunamen erfasst haben). Tippen Sie auf "Speichern", um die BGL Brummi-Card ist in der mobilen App zu speichern.

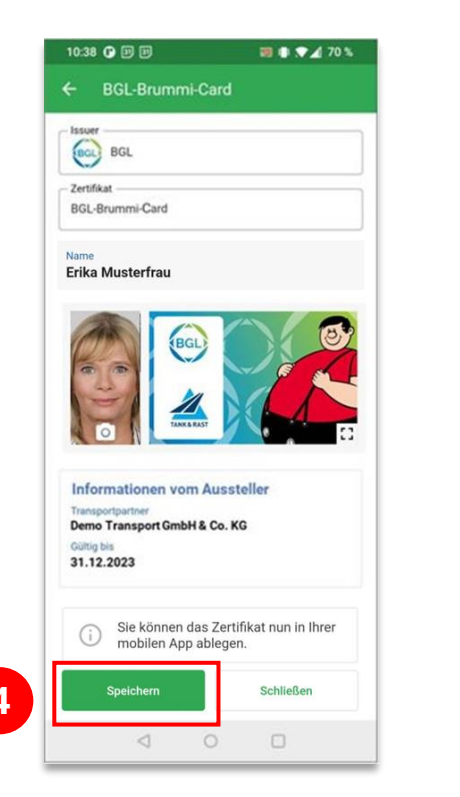

Wenn alles geklappt hat, erscheint in der APP oben rechts ein kleines Brummi Symbol.

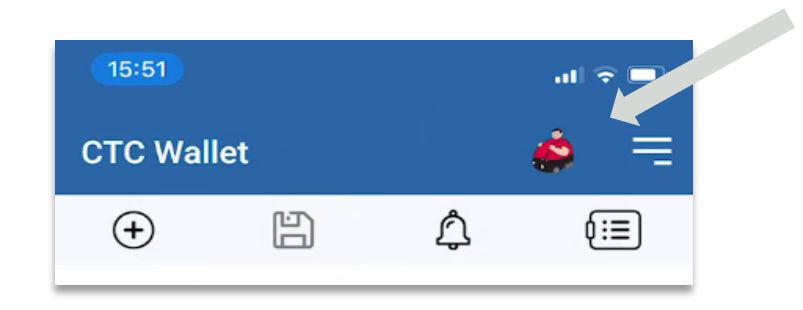

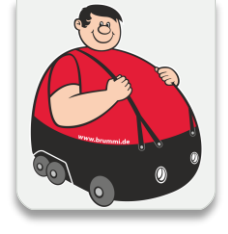

## Erneute Anzeige der digitalen BGL-Brummi-Card

1. Über das Brummi Symbol können Sie Ihre Digitale Brummi Card direkt öffnen.

| 15:40                   | ul Ə 🗹 | 10:38 🗘 🗊 🗊 📷 🕸 🛪 70 %                                                                                       |
|-------------------------|--------|----------------------------------------------------------------------------------------------------|
| CTC Wallet              |        | ← BGL-Brummi-Card                                                                                            |
| ⊕ Ľ ¢                   |        | BGL BGL                                                                                                    |
| Ziel-Standort auswählen | -      | BGL-Brummi-Card                                                                                              |
|                         |        | Name<br>Erika Musterfrau                                                                                     |
|                         |        |                                                                                                    |
|                         |        | Informationen vom Aussteller<br>Transportpartner<br>Demo Transport GmbH & Co. KG<br>Gültig bis<br>31.12.2023 |
|                         |        |                                                                                                    |
| <u>Газ</u> • 🛁          | 8      |                                                                                                    |
|                         | -      | , , ,                                                                                                    |

2. Durch das Tippen auf das Symbol 🖸 können Sie die BGL-Brummi-Card im Vollmodus anzeigen.

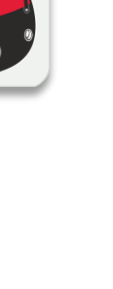

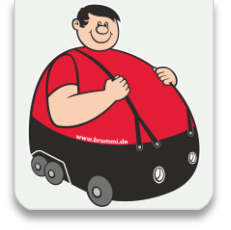

# BGL

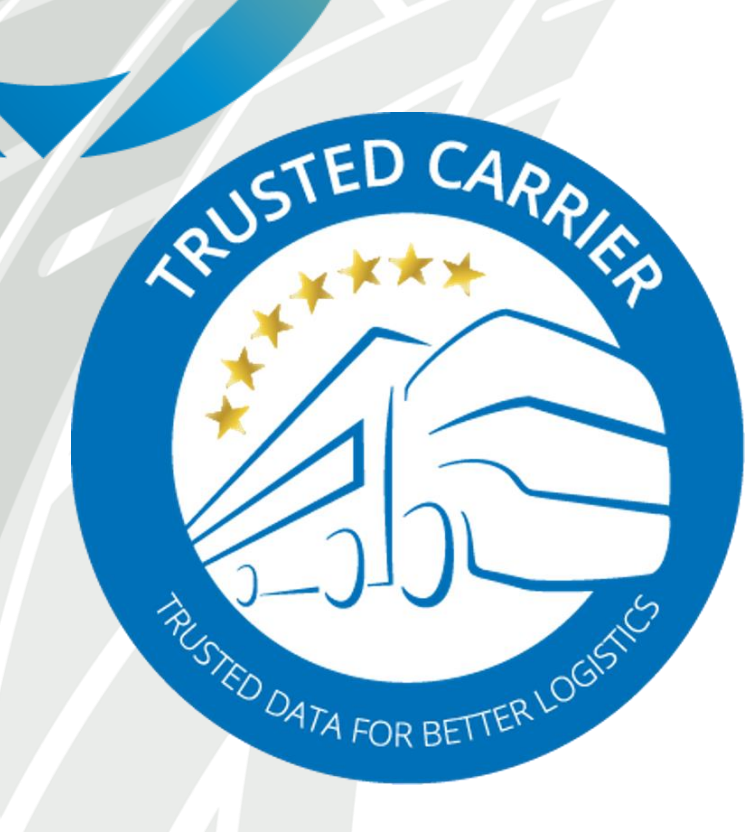

## **TRUSTED CARRIER GMBH & CO. KG**

c/o Bundesverband Güterkraftverkehr Logistik und Entsorgung (BGL) e.V.

> Breitenbachstrasse 1 60487 Frankfurt am Main

> Telephone +49 – 69 – 7919 – 283 <u>www.trusted-carrier.com</u> webinfo@trusted-carrier.com